3GIM の魅力

株式会社タブレイン 高本孝頼 2016/04

# パート5: 3GIM V2.0 を使った GPS(位置情報取得)を学ぶ

#### 1. 3GIM V2.0のGPS 機能とは

3 GIM V2.0 の機能のひとつに GPS 機能、つまり位置情報取得機能があります。この機能を 使うことで、地図上の緯度・経度が分かり、それをインターネットと接続して、他の遠隔地に知 らせることができるようになります。

単独の GPS 機能を持った製品とは違い、ここで紹介する3G 通信付き GPS 機能持つ3GIM は、取得した位置情報をどこに居ようがリアルタイムでインターネットに知らせることができる こととなります。つまり、3GIM だからこそ、取得した位置情報を、即座にネット上のサーバ にアップし、現時点での位置情報を知らせたり、把握したりすることが可能となります。特に3 GIM V2.0 では、アシスト GPS といって、3G 通信を利用することで短時間で誤差の少ない位 置情報取得が可能となっています。

このことで、追跡システムと呼ばれる機能として利用でき、動物や人間、それに自動車・バイ ク・自転車などに取り付けて位置情報を把握することが可能となります。具体的な事例としては、 子供やお年寄りの外出時の見守りや、動物の移動追跡、愛車やバイク・自転車などの盗難防止対 策、その他移動追跡の履歴管理などにも利用できるようになります。

どう利用するかは、ユーザ様の目的に委ねるとして、ここでは、どう技術的に作り上げるかを ご紹介いたします。

また、その前に簡単な GPS 機能や、GPS 独自の**フォーマット NMEA** 仕様についてもご紹介 していきます。

#### 2.3GIM による位置情報取得とは

位置情報取得の原理は、上空に飛んでいる30以上の人工衛星の中で、最低でも3つから4つ 以上の衛星から送られてくる正確な時刻を取得することで、人工衛星毎の時差をもって位置情報 (緯度と経度)を計算する仕組みとなっています。(別途他の専門情報をご参考ください)

ただ、衛星から送られてくる時刻情報の前に、飛んでいる衛星そのものの固有の位置情報や移動情報などの情報(ここでは**衛星情報**と呼ぶ)を取得する必要があります。そのため GPS 立上 げ時(電源 On の状態)には、どうしても衛星情報の読み取りに時間が掛る問題があります。

#### 1) アシスト GPS 機能について

3 GIM V2.0 では、この初期立上げ時の衛星情報(位置・移動情報)を読み取るのを、衛星自体からではなく、3 G 通信基地局を経由しインターネット上から取得します。このことで、初期 立上げ時間がとても短縮され、しかも正確な位置情報も取得できるようになります。

この仕組みを**アシスト GPS**(Assisted GPS)機能と呼び、単体の GPS モジュールよりも3 GIM でのこの機能を使った方が、短時間かつより誤差が少なく立上げ時の位置情報取得が可能 となります。 現在タブレインで GPS 単体のモジュールと3 GIM の GPS 機能を調べたところでは、立上げ 時の位置情報取得時間は、GPS 単体モジュールだと2 分から5 分ほど、アシスト GPS を使った 3 GIM だと20 秒から1 分ほどとなっています(利用環境・状況により取得時間は異なる)。ま た位置情報誤差も3 GIM の方が10m以下といい結果が出てきています。(ただ、3 GIM の誤差 が少ないのはアシスト GPS 立上げ時)

ただ、このアシスト GPS 機能は、先に述べたように 3G 通信の基地局とのネット接続が必須 で、SIM カードが挿入されたネット接続ができることが前提となります。よってネット通信接 続が発生し、何らか通信費が割高になる場合もあります。現時点での調査では、一度3G通信基 地局からの衛星情報を取得すると、その後衛星情報が途切れない状態では3G通信での接続はな いようです。

### 2) 3 GIM V2.0 搭載 HL8548-G モジュールの GPS 機能について

3 GIM V2.0 搭載の通信モジュール HL8548-G(シエラワイヤレス製)は、衛星測位システム (GNSS: Global Navigation Satellite System)を持った3G通信モジュールとなります。 この GNSS 機能としては、米国の GPS(Global Positioning System)機能とロシア政府の GLONASS 機能の2つを搭載していて、多くの人工衛星(約30以上)から位置情報を取得で きる仕組みとなっています。

この HL8548-G モジュールは、先に述べたアシスト GPS 機能を持つことで、3G 基地局を通 じ、Google 社の **supl.google.com** から衛星情報を得るようにしています。現在、このサイト は無償で利用できるようになっています。

### 3) 3 GIM V2.0 でのアシスト GPS 機能設定について

3 GIM V2.0 でアシスト GSP を使うようにするには、以下の AT コマンドで、あらかじめ SIM カードの APN 情報(ここではユーザ名とパスワード)を設定する必要があります。

at+wppp=2,4,"**username**","**password**"

ここでの「**username**」と「**password**」は、利用している SIM カードの APN 情報のユー ザ名とパスワードとなります。

これを、Arduino などのスケッチで記述するには、一旦「**\$YA**」(AT コマンドパススルーモード)を使って、AT コマンドモードに切り替えて処理を行う必要があります。この処理としては、以下のようなスケッチを入れておくことで、アシスト GPS 機能が設定されます。

#### Serial1.println("\$YA 1");

delay(10);

ここで、「Serial1」は、パート2で紹介した Genuino101のハードウェアシリアル通信の UART となります。(Serial1 は変更可能)

また、「\$YA 1」に記述した「1」は、AT コマンドパススルーモードの時間を 100ms と設定 したことになります。よって 100ms (0.1 秒)後には、 \$ コマンドモード(ファームェア・モ ード)に戻ってくることなります。 このことで上記の3行目の「**Serial1**.println」行の処理によって、アシスト GPS を設定した モードとなります。この「\$YA 1」によって、\$コマンドモードに切り替わるとき「>>」が応 答としてシリアル通信(Serial1)によって返ってきます。

### 4) GPS 専用出力フォーマット NMEA 仕様(プロトコル)について

つぎに GPS 機能を使う上での一般的な出力仕様 (フォーマット)をご紹介しておきましょう。 GPS 機能を使って位置情報を取得する場合、GPS モジュールは、1 秒間隔で位置情報を出力し ます。出力されるフォーマットは、一般に NMEA 仕様となっています。この NMEA 仕様は、ソ ナーや風速計、音波探査機などの仕様で、GPS でも使われているフォーマットでもあります。

この NMEA には、いくつもの出力仕様(**センテンス**)があり、\$GPRMC や\$GPGGA、\$GPGSA、 \$GPRMC などいろんな種類のセンテンスが存在します。この中で代表的なセンテンスとして、 以下の 3 種類をご紹介しておきます。また内容の仕様概要についてもまとめておきます。

| センテンス    | NMEA センテンス内容(概要:一部)                                                 | 備考              |
|----------|---------------------------------------------------------------------|-----------------|
| \$ GPGGA | UTC,緯度,N,経度,E,品質,使用衛星数,水平精度低下率,海抜高さ,M,ジオイド高さ,M,<br>差動基準地点 ID,チェックサム | at+gpsnmea=1,,1 |
| \$ GPGSA | モード,特定タイプ,衛星番号,位置精度低下率,水平精度低下率,垂直精度低下率,チェ<br>ックサム                   | at+gpsnmea=1,,2 |
| \$ GPRMC | UTC,A,緯度,N,経度,E,移動の速度,移動の真方位,日付,磁北と真北の間の角度の差,方向,モード,チェックサム          | at+gpsnmea=1,,4 |

### 表1. NMEA フォーマットのセンテンス

5) 3 GIM による GPS 出力「\$LG」コマンドについて

3 GIM を使って GPS 機能を使うには、「\$LG」コマンドを利用し、以下のように使います。

\$LG コマンドパラメータ

\$LG method [ option [repeatCount]]

ここで、「method」は、旧3GIM V1.0 との整合性を保つためにつけた引数では、実際には 任意の文字(列)でも構いません。つぎの「option」は、測位のオプションで、以下の数値の 何れかから選択できます。

0: 緯度・経度を表示(V1.0 と同じ)【省略値】

1: 緯度・経度の他に UTC、品質、捕捉衛星数、高度を出力

2: \$ GPGGA センテンスの生データを出力(ダブルクォート付)

**3: NMEA フォーマット**(各 NMEA センテンス)出力※

9:ロケーションサービスを停止(SLEEP) させる(method は任意文字/'x'などでも可)

最後の「**repeaCount**」は、測位・出力行数(回数)となります。上記 option=0,1,2,3 の 場合の出力行数となります。この応答値は、それぞれ以下のようになっています。

表2. \$LG の応答値

| method=0の場合: <mark>\$LG=OK</mark> latitude longitude¥n                                         |
|------------------------------------------------------------------------------------------------|
| method=1の場合: <mark>\$LG=OK</mark> latitude longitude utc quality number height <mark>¥n</mark> |
| method=2の場合: <mark>\$LG=OK</mark> "gpgga"¥n                                                    |
| method=3の場合: <mark>\$LG=OK ¥nnmea_sen¥n・・・</mark>                                              |

この中の各項目の内容は表3ようになります。

| latitude  | 緯度(北緯、9.99999 形式、ただし桁数は場合により可変)                                                    |  |  |  |
|-----------|------------------------------------------------------------------------------------|--|--|--|
| longitude | 経度(東経、9.99999 形式、ただし桁数は場合により可変)                                                    |  |  |  |
| utc       | 世界標準時間(協定世界時) 日本は9時間プラスする必要がある                                                     |  |  |  |
| quality   | 位置特定品質。 0 :位置特定できない、 1 :GPS(標準測位サービス)モード、 2 :<br>differencetial GPS(干渉測位方式)モードの何れか |  |  |  |
| number    | 捕捉衛星数                                                                              |  |  |  |
| height    | GPS アンテナの海抜高さ(m)                                                                   |  |  |  |
| gpgga     | NMEA で規定されている <b>\$GPGGA</b> センテンスの生データ(ただし末尾の改行は削除)                               |  |  |  |
| nmea_sen  | 各 NMEA フォーマット出力                                                                    |  |  |  |

表3. \$LG の応答の各値

## 3. 3 GIM による位置情報取得スケッチ

それでは、 3 GIM の位置情報取得の最も簡単なスケッチをご紹介しましょう。 ここでもパート 2 で紹介した Genuino101+3 GIM シールド+3 GIM を使って行います。

### 1) アシスト GPS 機能による位置情報取得スケッチ

アシストGPS機能を使って位置情報を取得するスケッチをご紹介いたします。リスト①をIoT デバイスに書き込んで、USB ケーブルによる PC 側のシリアルモニタ画面で位置を表示してみ てください。

リスト①:アシスト GPS による位置情報取得スケッチ

| // リスト① : アシスト GPS を使った事例                                                           |
|-------------------------------------------------------------------------------------|
| const unsigned long baudrate = 38400;                                               |
| void setup() {                                                                      |
| while(!Serial);                                                                     |
| Serial.begin(baudrate);                                                             |
| Serial1.begin(baudrate);                                                            |
| pinMode(7,OUTPUT);                                                                  |
| digitalWrite(7,HIGH);delay(100); digitalWrite(7,LOW);                               |
| Serial.println("Ready"); アシスト GPS 設定                                                |
| delay(14000);                                                                       |
| Serial1.println("\$YA 1");                                                          |
| delay(5);                                                                           |
| <b>Serial1</b> .println("at+wppp=2,4,¥" <b>username</b> ¥",¥" <b>password</b> ¥""); |
| while( <b>Serial1</b> .readStringUntil('¥n').indexOf(">>")<0);                      |
| Serial.println("start");                                                            |
| Serial1.println(" <mark>\$LG x 0</mark> ");                                         |
| while(! <b>Serial1</b> .available());                                               |
| Serial.println( <b>Serial1</b> .readStringUntil('¥n'));                             |
| Serial.println("end");                                                              |
| }                                                                                   |
| void loop() { }                                                                     |

それでは、結果はつぎのようになりましたでしょうか?

| 💿 COM279 (Arduino/Genuino 101) |                                       |
|--------------------------------|---------------------------------------|
|                                | 送信                                    |
| Ready                          |                                       |
| start                          |                                       |
| \$LG=OK 35.641948 139.603918   |                                       |
| end                            |                                       |
|                                |                                       |
|                                | -                                     |
|                                | =                                     |
|                                |                                       |
|                                |                                       |
|                                |                                       |
|                                |                                       |
|                                |                                       |
|                                |                                       |
|                                | · · · · · · · · · · · · · · · · · · · |
| ◎ 自動スクロール                      | CRおよびL 🗸 38400 bps 👻                  |

### 図1. 出力結果例

結果は、わずか1分以内で出てきましたでしょうか。もし「\$LG=NG」などが出てきた場合には、SIMカードの設定ミスやアンテナの問題、その他電源不足、GPS取得が難しい屋内とか、 原因がいろいろと考えられますので、マニュアルやWikiページを参照しながら対応してみてください。

### 2) 出力座標値について

それでは、出てきた結果の位置座標(緯度、経度)を Google マップ上で確認してみましょう。 具体的には、Google マップの検索欄に出力された座標値を入力して確認します。(ここでは 図1で出てきた緯度・経度を使い「https://www.google.co.jp/maps/」で確認しています)

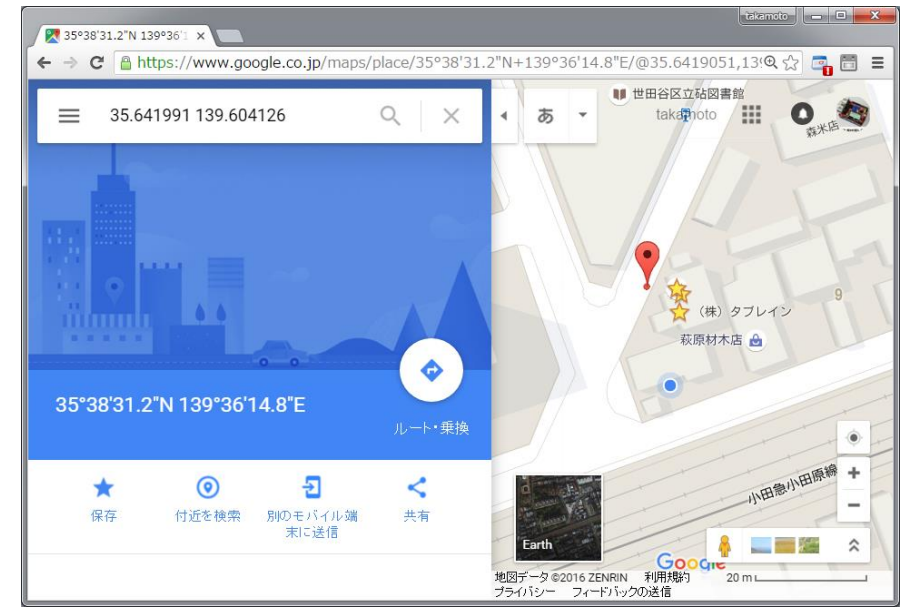

図2. Google マップ上に緯度と経度を指定して地図上の位置確認

#### 3) \$LG コマンドのオプションについて

つぎにリスト①の中の赤字の「**\$LG x 0**」を先の \$LG コマンドパラメータを見て、以下のように変更して実行してみてください。ここで表示される応答は、もちろん現在地が表示されます。

 $LG \times 1 \rightarrow$ 

\$LG=OK 35.641991 139.604126 091254.000 1 8 37.

### $LG \times 2 \rightarrow$

\$LG=OK "\$GPGGA,091804.435,3538.5106,N,13936.2532,E,1,08,1.2,71.6,M,39.4,M,,\*68"

### $LG \times 320 \rightarrow$

\$GPGSA,A,3,01,07,08,10,11,16,26,27,,,,,1.2,\*38 \$GPVTG,0.0,T,,M,0.4,N,0.8,K,A\*01 \$GPGSV,2,1,08,01,28,204,18,07,41,294,24,08,66,330,29,10,19,079,19\*71 \$GPGSV,2,2,08,11,45,227,17,16,42,104,20,26,16,118,25,27,52,039,31\*71 \$GLGSV,1,1,02,82,66,325,29,79,39,159,29\*60 \$GLGSA,A,3,,,,,1.2,\*2D \$GNGNS,091802.219,3538.5088,N,13936.2503,E,AN,08,1.2,73.3,39.4,,\*5F \$GNGSA,A,3,01,07,08,10,11,16,26,27,,,,,2.6,1.2,2.4\*24 \$GPGGA,091802.219,3538.5088,N,13936.2503,E,1,08,1.2,73.3,M,39.4,M,,\*64 \$GPGLL,3538.5088,N,13936.2503,E,091802.219,A,A\*53 \$GPRMC,091802.219,A,3538.5088,N,13936.2503,E,0.4,0.0,210416,,,A\*60 \$GPGSA,A,3,01,07,08,10,11,16,26,27,,,,,1.2,\*38 \$GPVTG,0.0,T,,M,1.3,N,2.5,K,A\*08 \$GPGSV,2,1,08,01,28,204,18,07,41,294,24,08,66,330,29,10,19,079,19\*71 \$GPGSV,2,2,08,11,45,227,17,16,42,104,20,26,16,118,25,27,51,039,31\*72 \$GLGSV,1,1,02,82,66,325,29,79,39,159,29\*60 \$GLGSA,A,3,,,,,1.2,\*2D \$GNGNS,091803.340,3538.5028,N,13936.2530,E,AN,08,1.2,90.8,39.4,,\*5F \$GNGSA,A,3,01,07,08,10,11,16,26,27,,,,,2.6,1.2,2.4\*24 \$GPGGA,091803.340,3**538.5028**,N,**13936.2530**,E,1,08,1.2,90.8,M,39.4,M,,\*64

### 4) NMEA 仕様による度・分の変換について

上記 \$ LG コマンドパラメータの「option」が「0」と「1」の場合は、緯度と経度が単位「度」 で出力されますが、「2」と「3」の場合は、NMEA 出力仕様の緯度と経度が「度」と「分」の 単位でしかも 100 倍に桁上げした数値で出力されます。そこで、「2」と「3」の場合の出力を Google マップで表示させるには緯度と経度の「度」単位の変換計算が必要となります。このこ とを上記の出力例の最終行「**\$ GPGGA**」の緯度と経度の以下の数値例から見てみましょう。

### 「3538.5028」と「13936.2530」

この場合、3538.5028 は、**35 度 38.5028 分**、13936.2530 は、**139 度 36.2530 分**となります。

それでは、これを度のみに変換する関数をご紹介します。

その前に、度と分の値を度のみにするには、

 $3538.5028 \rightarrow 35 + 38.5028/60 = 35 + 0.641713333 = 35.641713333$ 

13936.2530→139+36.2530/60 = 139 + 0.604216667 = 139.604216667

となります。(先の Google マップで同様にこの値を使ってみてください)

よって、NMEA フォーマットで出力される度・分を度に変換する上では、以下のような処理 が必要となります。

取得した緯度・経度の値(度・分)を「val」とすると

int(val /100) + (val -int(val /100)×100)/60 = int(val /100) + val /60 - int(val /100)×100/60 = val /60 + int(val /100)×40/60

= val /60 + int(val /100)×2/3

となります。これによって 度・分で出力された NMEA フォーマットを度に変換する関数は、 以下のとおりとなります。

```
float valcalc( float val ) {
    return (val/60.0 -((int)val/100)*2.0/3.0);
}
```

### 4. 取得した位置情報をサーバにアップするスケッチ

今度は取得した位置情報をサーバにアップするスケッチに挑戦してみましょう。ここでは、位置情報の取得時刻も一緒にペアでサーバにアップするようにします。また、位置情報を取得する時間間隔を10秒毎にし、サーバへのデータアップを1分毎(60秒毎)にして、処理を考えてみましょう。

ここでは、リスト③として3つに分けて説明しています。実際には、これらを連結してご利用 ください。

### 1) IoT デバイス側のスケッチ

IoT デバイス側、つまり Arduino 側のスケッチの冒頭にシリアルモニタ画面および3 GIM の両方の通信速度設定「BAUDRATE」を設定し、その後に、TGPS と TMGPS とで、GPS 取得間隔(ミリ秒)とネット接続しデータをアップする間隔(ミリ秒)を設定しています。

リスト③-1:位置情報取得サーバアップ・スケッチ

| # define BAUDRATE 38400                           | サーバ側 PHP プログラム |  |  |
|---------------------------------------------------|----------------|--|--|
| #define TGPS 10000 // GPS 取得間隔(ミリ秒)               | (後述)           |  |  |
| #define TMGPS 60000 // \$WP アップロード間隔(ミリ秒)         |                |  |  |
| String URL = "http://サーバ URL/makefile.php?file="; |                |  |  |

それと後で紹介しますサーバ側のプログラム(makefile.php)とファイル名の引数までを定義した URL を設定しておきます。

以下に関数群を紹介していきましょう。

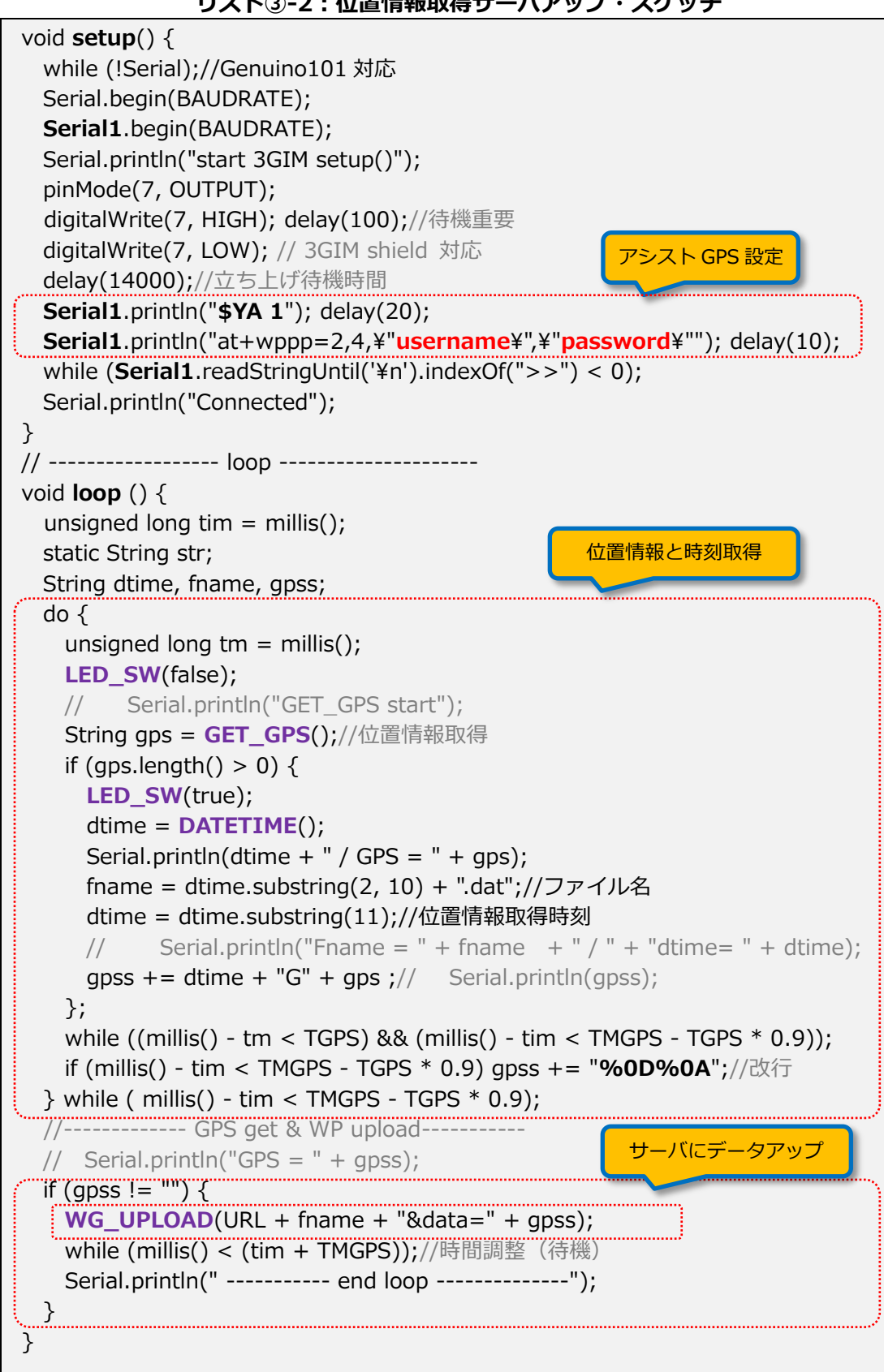

リスト③-2:位置情報取得サーバアップ・スケッチ

初期設定の setup 関数では、3 GIM シールドによる3 GIM の電源 On と AT コマンドによる アシスト GPS 設定(at+wppp コマンド利用)を行っています。

次のループ(loop 関数)では、位置情報取得と時間(日時)取得を行い、日時からファイル 名作成(月日をファイル名)それにサーバアップの時分秒に変換し、位置情報取得間隔ごとに行 い、位置情報データがまとまった段階でサーバにアップします。

リスト③-3:位置情報取得サーバアップ・スケッチ

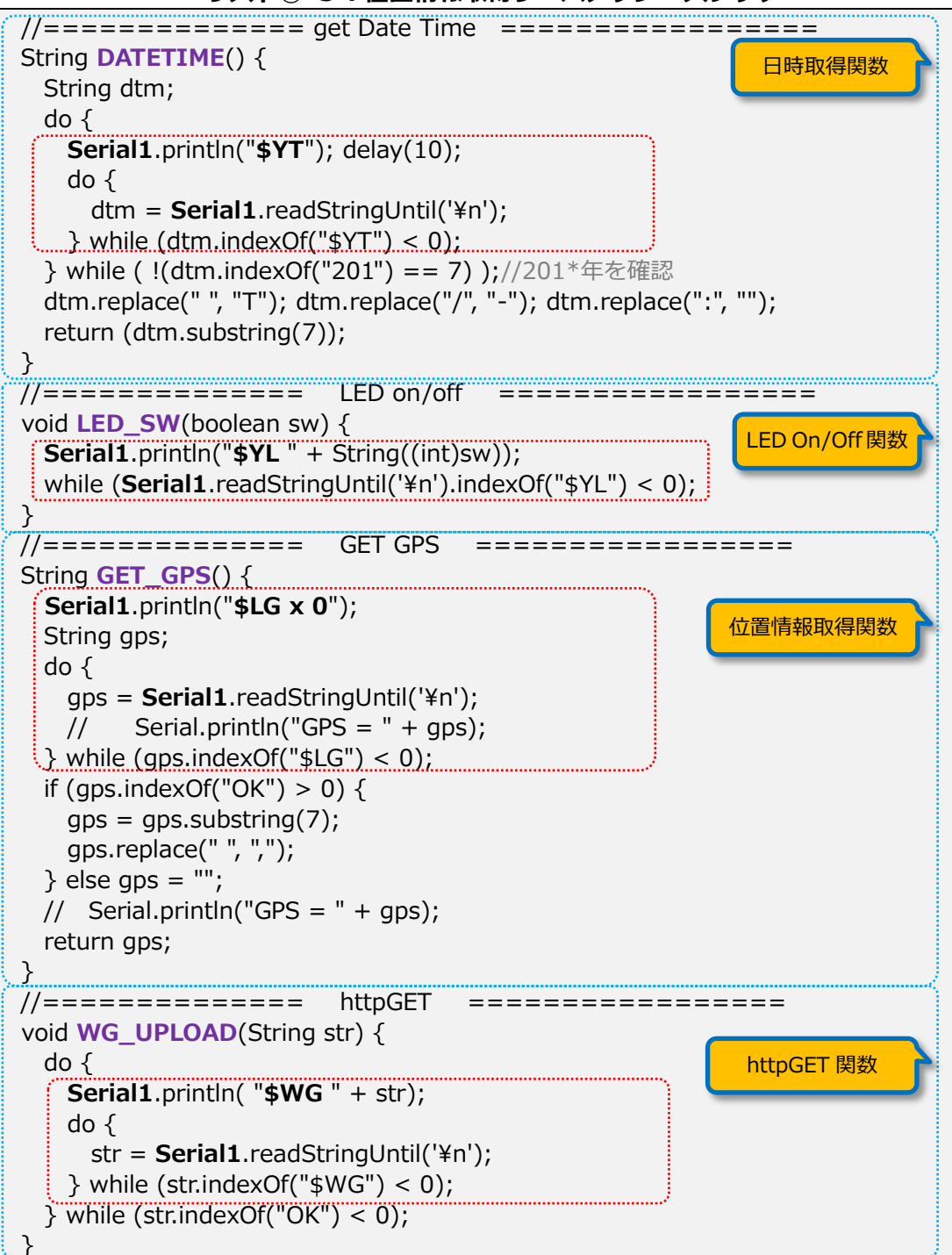

ここでは、日時取得関数(DATETIME)、LED On/Off 関数(LED SW)、位置情報取得関数 (GET GPS)、それに httpGET 関数の4つのサブ関数(WG UPLOAD)を設定しています。 これらは、いずれも
\$
コマンドの書き出しと応答の読み込みを以下のようにペアで行っているこ とに注意してください。

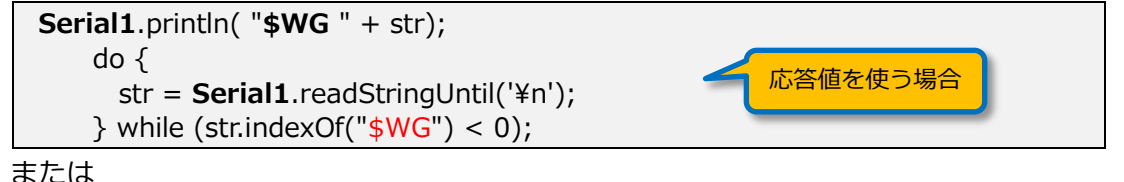

Serial1.println("\$YL " + String((int)sw)); 応答値を使わない場合 while (Serial1.readStringUntil('¥n').indexOf("\$YL") < 0);</pre>

ここで注意してほしいのは、応答値を使う場合と使わない場合で処理が異なることです。特に 上段の場合、文字列変数「str」を使って一旦応答値を取り出し、この後利用しています。

### 2) サーバ側位置情報蓄積プログラム

それでは、つぎにサーバ側の位置情報取得蓄積プログラム(php による makefile.php)を掲 載しておきます。引数を、「file」と「data」とし、それぞれ IoT デバイスから取得したデータ を先の WG UPLOAD 関数を使って通信します。

リスト④:サーバ側位置情報蓄積プログラム(makefile.php)

<?php \$file=\$\_GET["file"]; \$data=\$\_GET["data"] . "¥r¥n"; \$fp=fopen("./dat/" . \$file,'a'); fwrite(\$fp, \$data); fclose(\$fp); ?>

ここで、\$WG コマンドでは、リスト③では、以下のように設定しています。

WG\_UPLOAD(URL + fname + "&data=" + gpss);

この「URL+fname+"&data="+gpss」は、実際には、以下のようになっています。

「http://サーバ URL/makefile.php?file=16-04-22.dat&data=182402G35.641919,139.604251」

つまり、

[fname=16-04-22.dat]

[data=182402G35.641919,139.604251]

となって、引き渡されます。

### 3)実行事例と出力ファイル内容

それでは実際に実行した場合のシリアルモニタ画面と、サーバ側に出力されたファイルの内容 を掲載しておきます。

| 💿 COM257 (Arduino/Genuino 101)                  | ×    |
|-------------------------------------------------|------|
| () 送信                                           |      |
| -2010 04 221114001 / VIO - 00.041010,100.004101 |      |
| end loop                                        |      |
| .2016-04-22T174611 / GPS = 35.641913,139.604181 |      |
| .2016-04-22T174621 / GPS = 35.641913,139.604181 |      |
| .2016-04-22T174631 / GPS = 35.641913,139.604181 |      |
| .2016-04-22T174641 / GPS = 35.641913,139.604181 |      |
| .2016-04-22T174651 / GPS = 35.641913,139.604181 |      |
| .2016-04-22T174701 / GPS = 35.641913,139.604181 |      |
| end loop                                        |      |
| .2016-04-22T174711 / GPS = 35.642011,139.604201 |      |
| .2016-04-22T174721 / GPS = 35.642106,139.604250 |      |
| .2016-04-22T174731 / GPS = 35.642056,139.604226 |      |
| .2016-04-22T174741 / GPS = 35.642056,139.604226 |      |
|                                                 | -    |
| <                                               |      |
| ☑ 自動スクロール CRおよびL → 38400 b                      | ps · |

図3:リスト③によるシリアルモニタ画面出力例

|                                                | 16-04-           | -22.dat - 🗶     | 帳 | - | × |
|------------------------------------------------|------------------|-----------------|---|---|---|
| ファイル( <u>E</u> ) 編集( <u>E</u> ) 書式( <u>O</u> ) | 表示( <u>∨</u> )   | へレプ( <u>H</u> ) |   |   |   |
| 182142G35.641918,139.0                         | 604290           |                 |   |   | ^ |
| 182152G35.641918,139.6                         | 604231<br>204221 |                 |   |   |   |
| 182212G35.641919.139.6                         | 604231           |                 |   |   |   |
| 182222G35.641893,139.0                         | 604301           |                 |   |   |   |
| 182232G35.641904,139.6                         | 604288<br>804245 |                 |   |   |   |
| 182252635.641938.139.6                         | 604245<br>604245 |                 |   |   |   |
| 182302G35.641938,139.0                         | 604245           |                 |   |   |   |
| 182312G35.641951,139.6                         | 604205           |                 |   |   |   |
| 182322635.641916,139.0                         | 604228<br>804251 |                 |   |   |   |
| 182342G35.641919,139.0                         | 604251           |                 |   |   |   |
| 182352G35.641919,139.0                         | 604251           |                 |   |   |   |
| 182402635.641919,139.0                         | 0U4Z51           |                 |   |   |   |
|                                                |                  |                 |   |   | ~ |

図4:リスト④よるサーバ側の出力ファイル内容例

5. 出力された位置情報を使った位置情報の確認

上記図4で出力されたファイルを実際に Google マップ上に表示させてみたのが、図5のよう に時系列に取れた値を地図上にライン(直線)でプロットし、取得した位置にマークをプロット しています。

ここでのこのためのプログラムは割愛しますが、この後の処理はいろいろと展開ができ、さま ざまな可能性もあるでしょうから、挑戦してみたらいかがでしょうか?

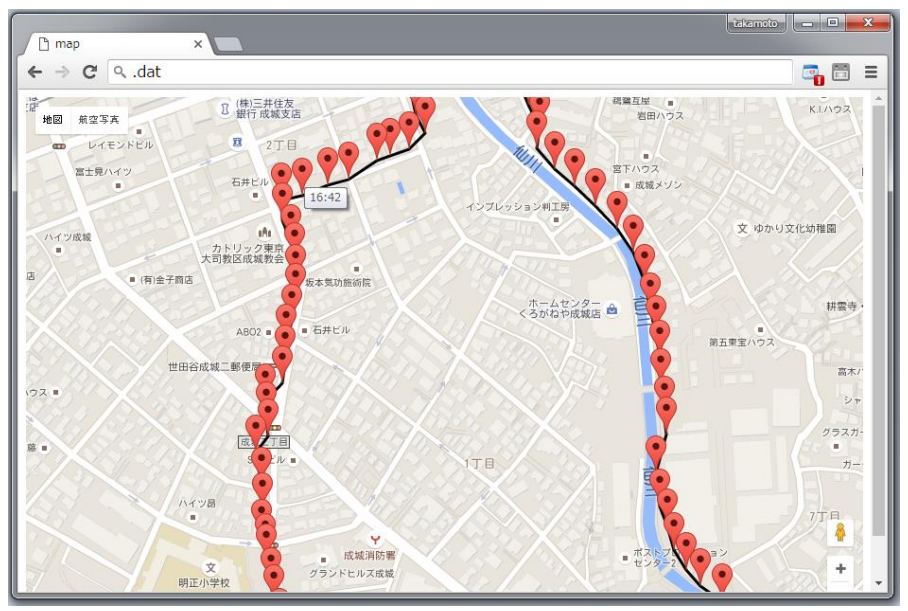

図5. IoT デバイスを使って位置情報取得した座表値の Google マップ表示例

これまでの参考資料

 $\textit{N-h1}: http://tabrain.jp/3GIM_V2.0/Part1\%20Arduino\%20and\%203GIM.pdf$ 

 $\mathcal{N}-\mathcal{P}2$ : http://tabrain.jp/3GIM\_V2.0/Part2%20Arduino%20and%203GIM.pdf

パート3:http://tabrain.jp/3GIM\_V2.0/Part3%20Arduino%20and%203GIM.pdf

 $\textit{N-h4}: http://tabrain.jp/3GIM_V2.0/Part4\%20Arduino\%20and\%203GIM.pdf$ 

これらは、こちらからもダウンロードできます。

以 上